IVIモデラーベーシック版

## 操作マニュアル 1.0

2018.7.10

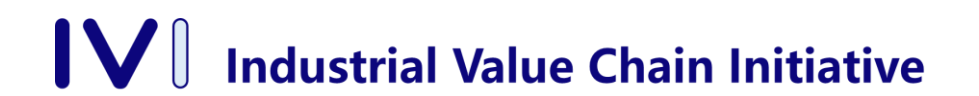

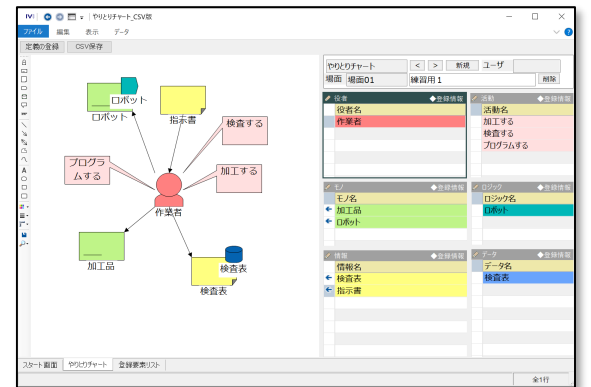

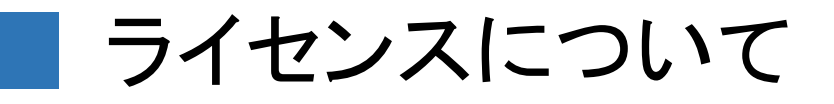

- IVIモデラーベーシック版(以下、本ソフトウェアと記す) は、IVI会員(会員企業の構成員を含む)は、以下の条 件のもとで、営利目的を含む利用が無償でできます。
- ・本ソフトウェアは、無保証です。本ソフトウェアを利用したことによる損害、利用できなかったことによる損害、その他の関連する損害は負いません。
- ・本ソフトウェアの著作権は、一般社団法人インダストリアル・バリューチェーン・イニシアティブおよび株式会社アプストウェブが有します。著作権に関する表示等を改変することはできません。
- ・本ソフトウェアの利用者または利用者の所属する団体は、本ソフトウェアの機能を実行する上で必要不可分な知的財産権を、他の利用者に対して行使するはできません。

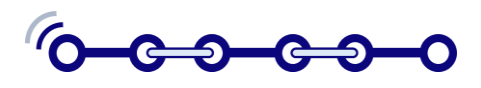

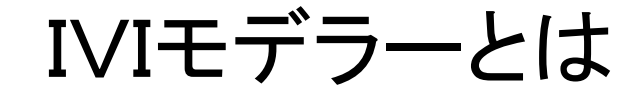

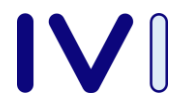

IVIモデラーとは、さまざまなビジネスの現場における困りごとや課題を明らかにし、そこで行われている活動を、 モノ、情報、データの流れとして定義し、現場改善、組織 改革を進めるためのツールです。

IVIモデラーベーシック版は、以下のアプリで構成されています。

- 困りごとチャートCSV版
   メンタル空間における事実や解釈をカード形式で示し、配置することで問題や課題の構造を明らかにします。
- 2 やりとりチャートCSV版
   フィジカル空間における役者および活動を、モノ、情報などの 流れと関係づけて定義しその実態を明らかにします。
- ③ ロジックチャートCSV版 サイバー空間におけるロジックおよび処理を、データの流れや イベントと関係づけて定義し、システムを設計します。

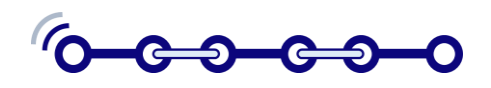

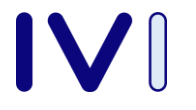

## ベーシック版の特徴

- IVIモデラーベーシック版は、ライセンスキーが不要です。IVIメンバーは、所有するコンピューターにライセンス数の制限なくインストールし、実行することができます。
- ・IVIモデラーベーシック版で作成したモデルは、ローカ ルコンユーターにCSV形式で保存することができます。 複数のコンユーター間でモデルを共有することは前提 としていません。
- IVIモデラーベーシック版は、3つのアプリをそれぞれ 独自のアイコンから起動します。それぞれのアプリで 扱うデータは独立しています。
- IVIモデラーベーシック版は、複数のチャート(場面)を 切替えて定義することができますが、複数のモデルを 同時に扱うことができません。

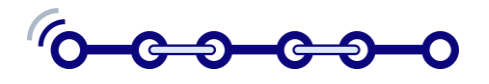

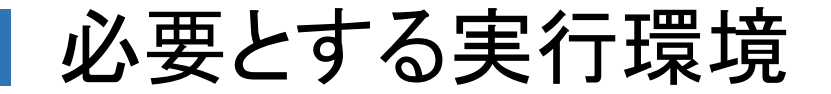

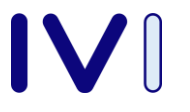

| 項目       | 制約                                       |
|----------|------------------------------------------|
| 対応OS     | Microsoft Windows 7以上                    |
| CPU性能    | Intel互換 1.0GHz相当以上                       |
| メモリ容量    | 1GB(2GB推奨)以上                             |
| 外部記憶容量   | 500MB以上                                  |
| ランタイム環境  | .NET Framework 2.0(または3.0/3.5)           |
| ネットワーク環境 | インターネット接続機能(起動時にライ<br>センスサーバーとの通信を行います。) |

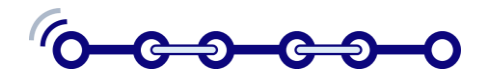

## インストールおよび実行方法

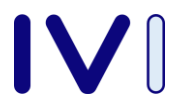

<u>ステップ1</u>:ダウンロードページを開き、IVIモデラー のインストーラーをダウンロードします。

<u>ステップ2</u>:インストーラーを実行し、指示に従います。 インストールが完了すると、デスクトップにIVIモデ ラーのアイコンが表示されます。

<u>ステップ3</u>:ダウンロードページより、ベーシック版用 アプリ(3種類)をダウンロードします。

<u>ステップ4</u>:ベーシック版用アプリをダブルクリックす るかIVIモデラーのアイコンにドラッグ&ドロップし実 行します。

注)IVIモデラーのサイトライセンス版、あるいはコンテキサー有償版がすで にインストールされている場合は、ステップ2までが不要となります。

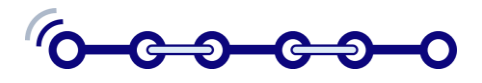

ダウンロードページ

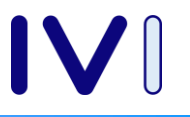

| IVI IVIモデラ- 2018年度版のダ ×                            | Θ    | -   |     |    | ×  |
|----------------------------------------------------|------|-----|-----|----|----|
| ← → C ■ 保護された通信   https://iv-i.org/ivimodeler/     |      | ☆   | 0   | 53 | :  |
| IVIモデラー 2018年度版のダウンロード                             |      |     |     |    |    |
| <u>IVIモデラー3.4.7 インストーラ(2018/7/4)</u>               |      |     |     |    |    |
| ベーシック版は、上記インストーラーでIVIモデラーをインストールした上で、ダウンロードファイルをクリ | ックする | と起動 | りしま | す。 |    |
| <u>ベーシック版:やりとりチャート (CSV版)</u>                      |      |     |     |    |    |
| <u>ベーシック版:ロジックチャート(CSV版)</u>                       |      |     |     |    |    |
| <u>ベーシック版:困りごとチャート (CSV版)</u>                      |      |     |     |    |    |
| 2017年度版                                            |      |     |     |    |    |
|                                                    |      |     |     |    |    |
|                                                    |      |     |     |    |    |
|                                                    |      |     |     |    |    |
| https://iv-i.org/iv                                | /imc | bd  | ele | er | ·/ |

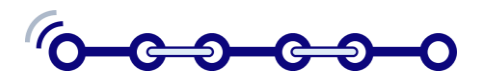

インストーラーの起動

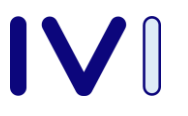

## Windows によって PC が保護されまし

#### た

Windows Defender SmartScreen は認識されないアプリ した。このアプリを実行すると、PC に問題が起こる <u>詳細情報</u>

# Windows によって PC が保護されました

Windows Defender SmartScreen は認識されないアプリの起動を停止しました。このアプリを実行すると、PC に問題が起こる可能性があります。

アプリ: IVIModeler2018.exe 発行元: 不明な発行元

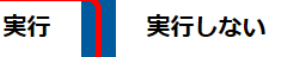

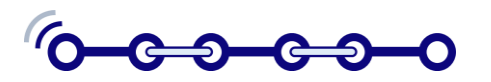

インストールの実行

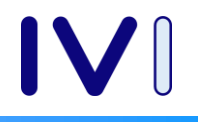

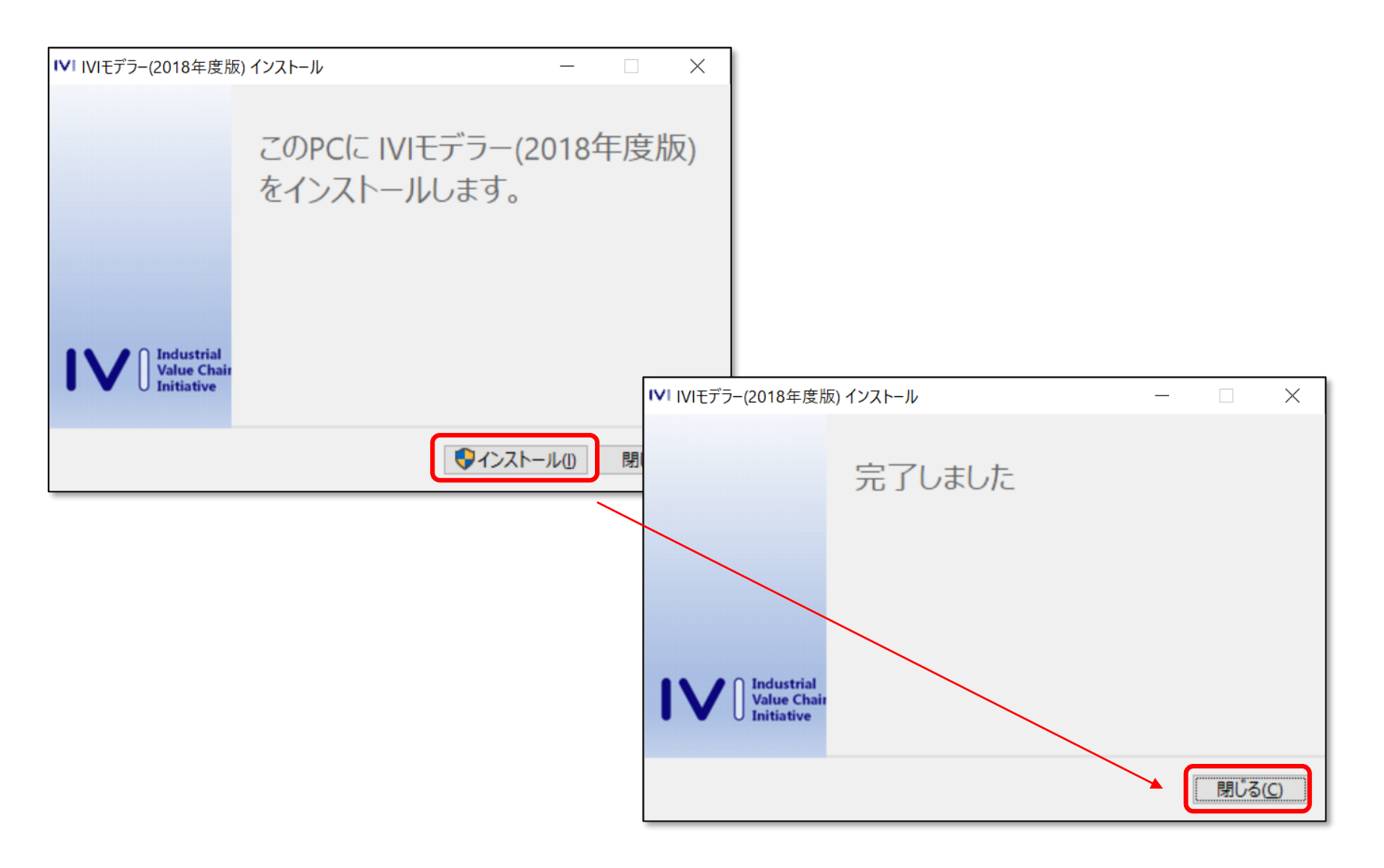

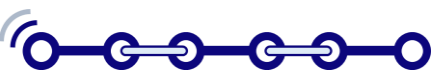

## ■ ライセンスの承諾画面

|                      |                                                                                                    |                                                                                                    | -                                                                                  |
|----------------------|----------------------------------------------------------------------------------------------------|----------------------------------------------------------------------------------------------------|------------------------------------------------------------------------------------|
|                      | ソフトウェア利用許諾契約の同意                                                                                                    | — D X                                                                                                    |                                                                                    |
|                      | 利用許諾契約をご覧ください。                                                                                                    |                                                                                                    |                                                                                    |
| ▼                    | 株式会社アプストウェ                                                                                                    | ブ ^                                                                                                    |                                                                                    |
| IVIモデラー(2018年度<br>版) |                                                                                                    | コンテキサー利用規約                                                                                                    |                                                                                    |
|                      | 株式会社アプストウ<br>コンテキサーおよびその<br>客様は、本規約に基づ                                                                                 | ェブ(以下、「アプストウェブ」といいます。)が提供するソフトウェアである<br>の関連ソフトウェア(以下、「本ソフトウェア」といいます。)を利用されるお<br>小て本ソフトウェアをご利用ください。お客様が本ソフトウェアの利用を申し込                                                                                                    |                                                                                    |
|                      | まれた時点で、お客様は                                                                                                    | ソフトウェア利用許諾契約の同意                                                                                                    | — 🗆 X                                                                              |
|                      | されます。                                                                                                    | 利用許諾契約をご覧ください。                                                                                                    |                                                                                    |
|                      | <ol> <li>1. 定義         <ol> <li>「お客様」とは、<br/>込んだ法人・団体</li> <li>「本ソフトウェア」<br/>してコンテキサー<br/>を得たものをいい</li></ol></li></ol> | および一部廃止することがあります。この場合には、本規約またはサービス内容<br>ります。本規約の内容を変更する場合には、事前に本ソフトウェアの利用上で通<br>お客様にご連絡したものとします。ただし、文言の修正等、お客様に不利益を与<br>な変更の場合には、事前の通知を省略することができるものとします。お客様が<br>い場合は、アプストウェブは本ソフトウェアの利用の提供を継続する義務を負わ<br>有効になる前に本ソフトウェアの利用を解約し、ご利用を中止しなければなりま<br>合、新しい契約条項がお客様に適用されます。 | は、変更後の内容によ ^<br>知等することにより、<br>えるものではない軽微<br>変更内容に同意されな<br>ず、お客様は、変更が<br>せん。解約されない場 |
|                      |                                                                                                    | 24. その他<br>本サービスの利用に関して、本規約と異なる条項の利用規約が提示された場合<br>サービスの利用には、本規約が優先して適用されるものとします。本規約は、本<br>関する両当事者間での唯一の合意であり、両当事者の署名または記名および捺印<br>変更することができます。                                                                                                    | は、お客様による各<br>シフトウェアの利用に<br>ある書面によってのみ                                              |
|                      |                                                                                                    | 2012年4月24日 制定<br>2014年2月5日 改定                                                                                                    |                                                                                    |
|                      |                                                                                                    | ☑ 以上の利用許諾契約に同意します。                                                                                                    | 起動する                                                                               |

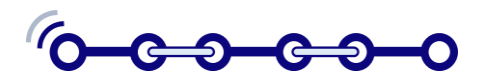

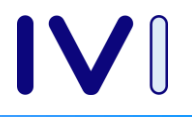

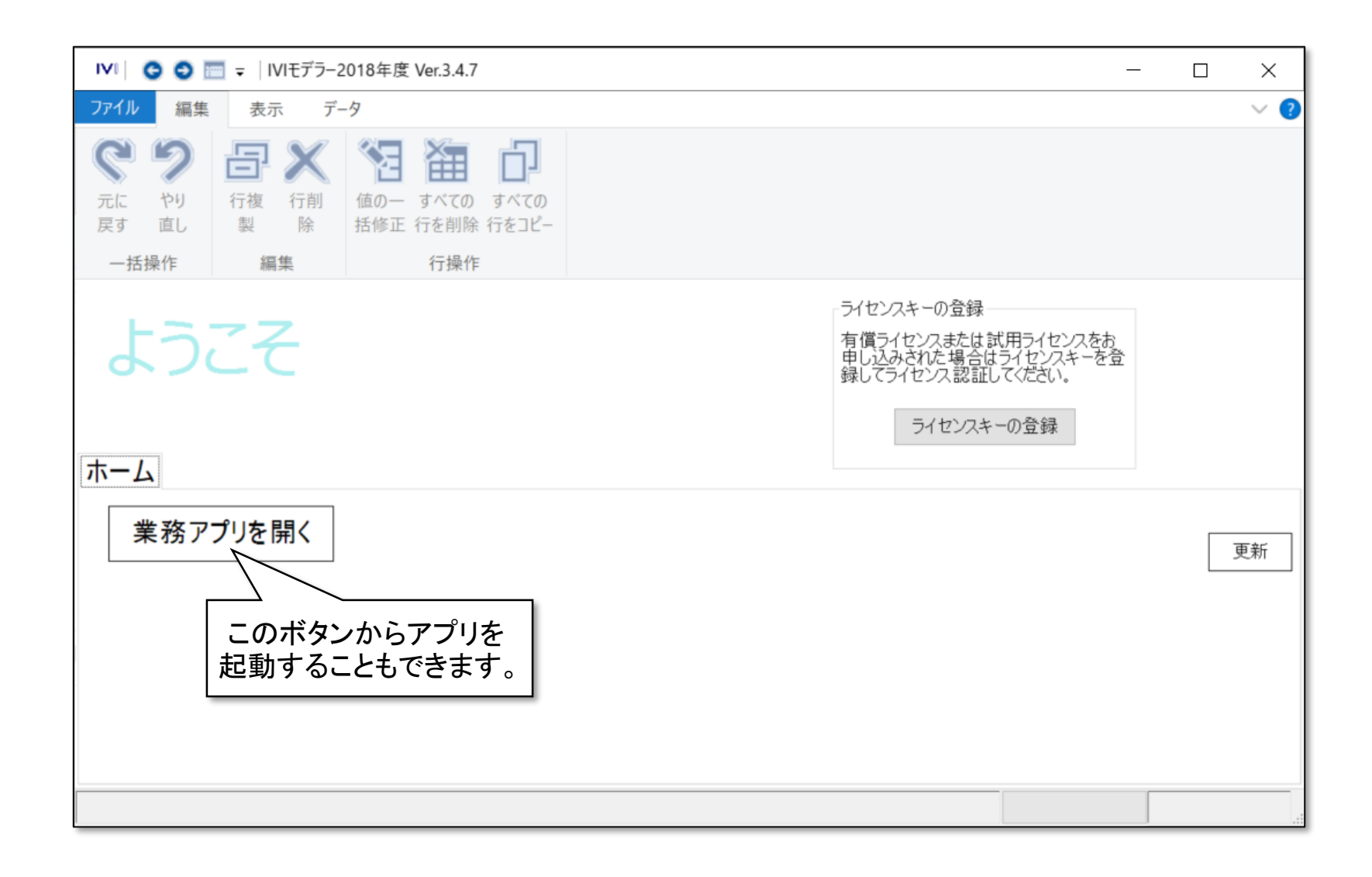

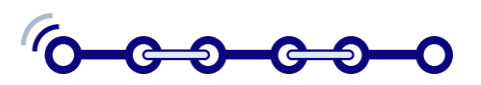

スタート画面

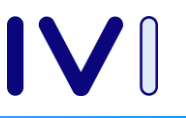

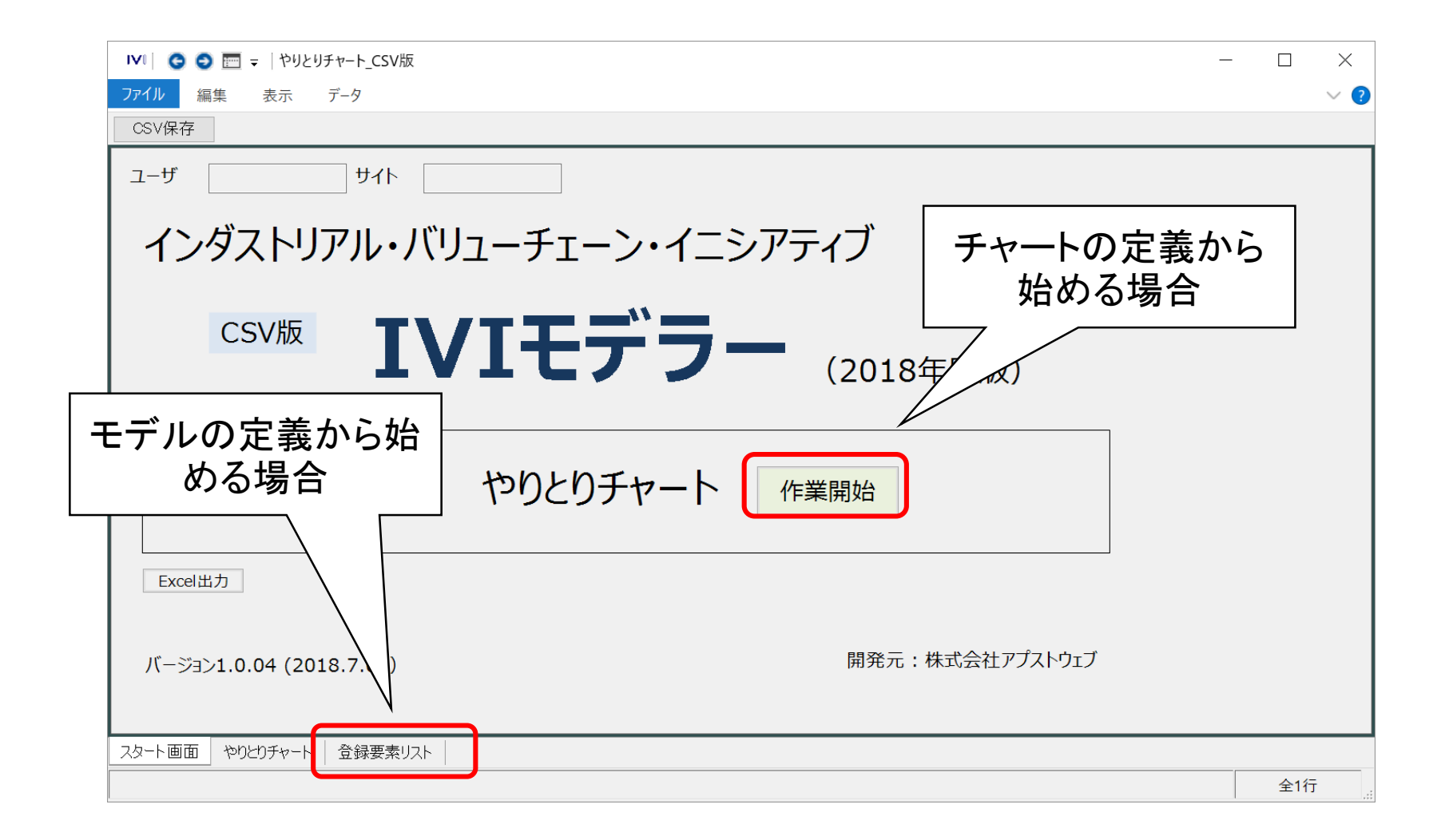

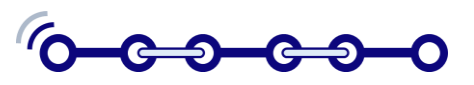

やりとりチャート画面

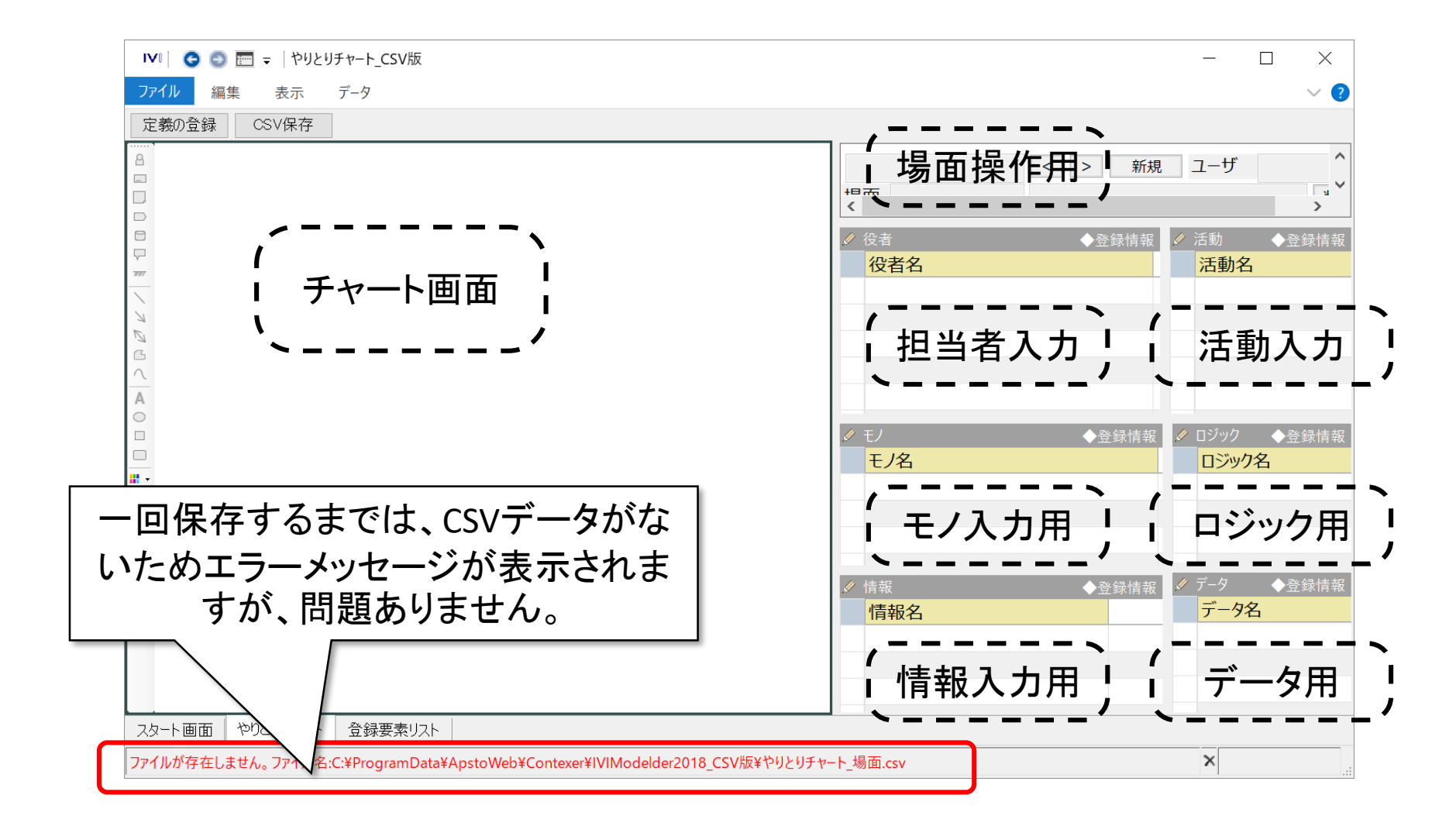

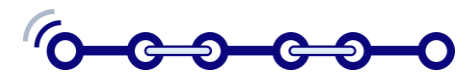

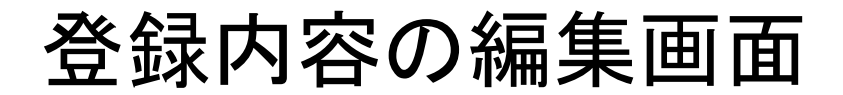

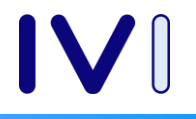

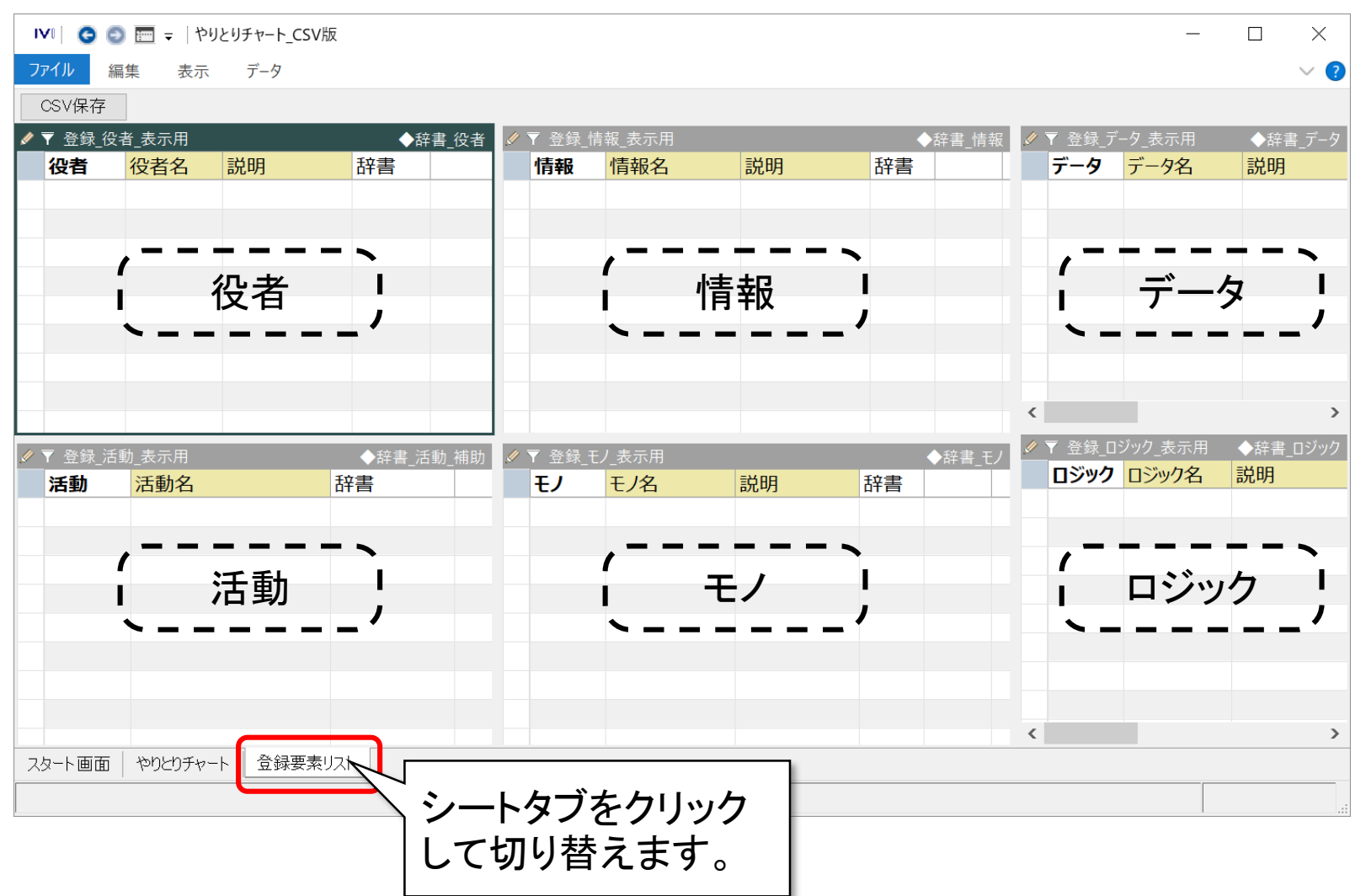

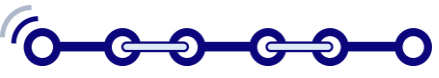

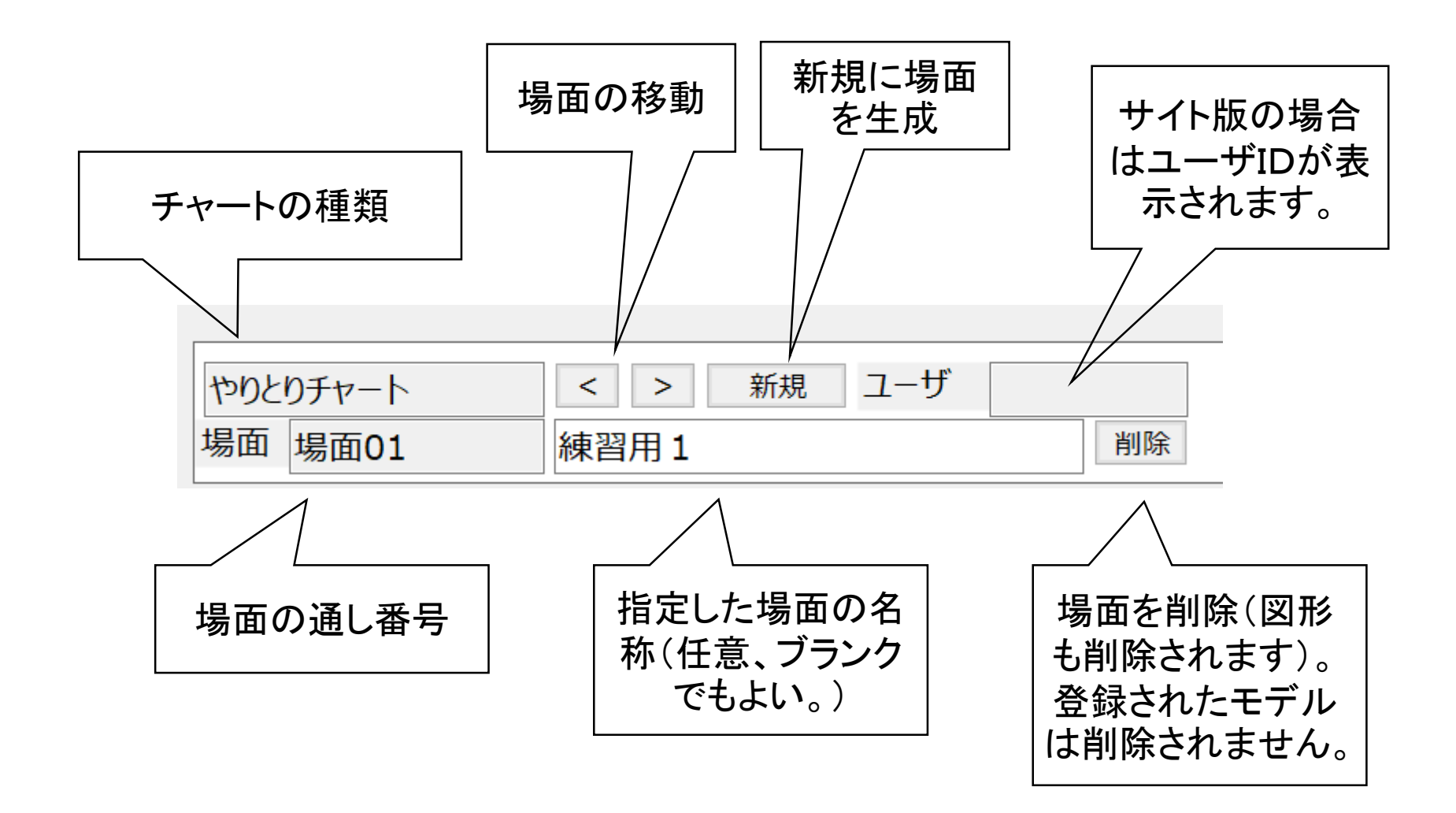

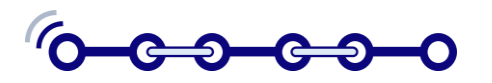

## 共通辞書の活用

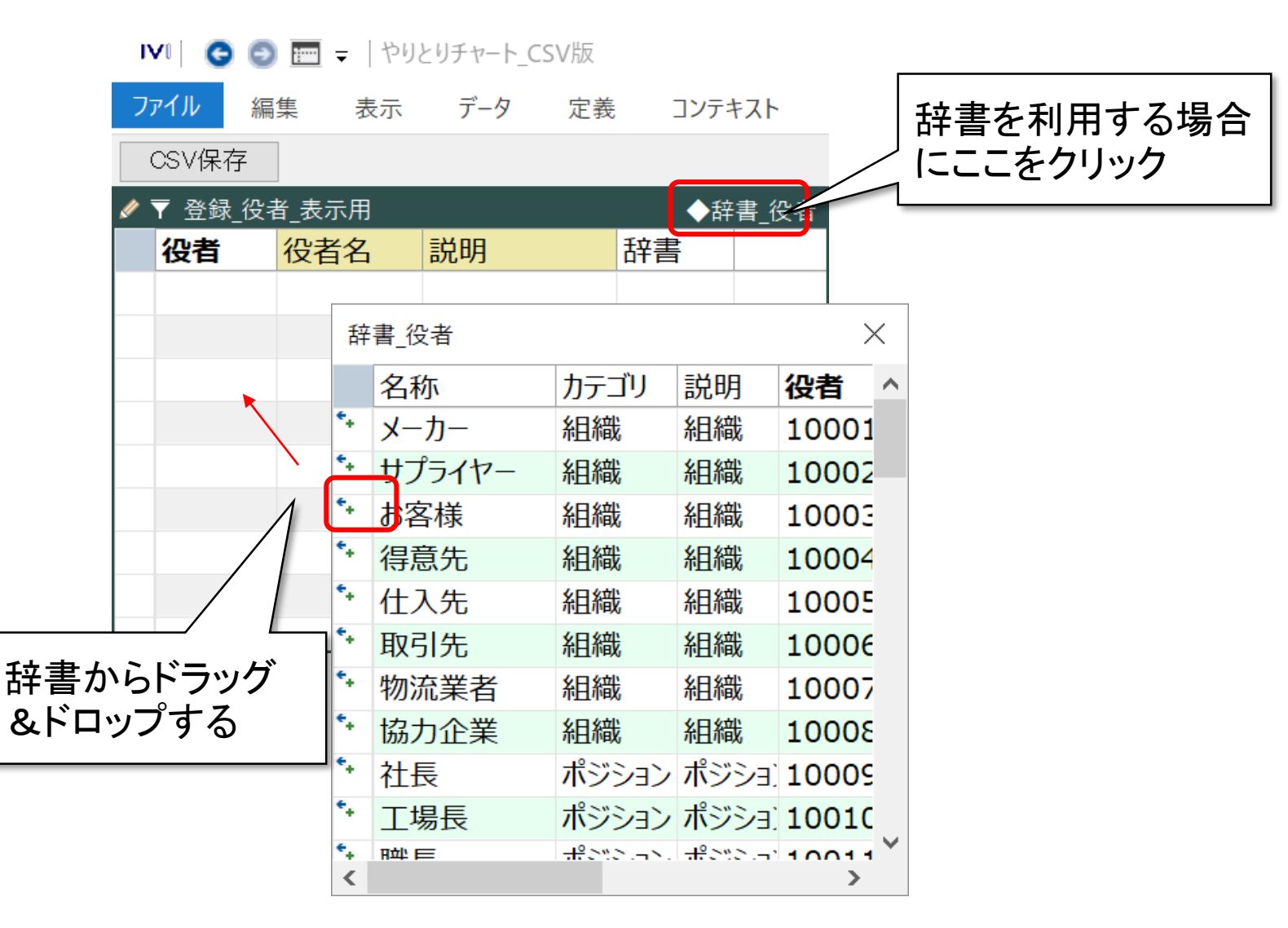

ര-ാ-ോ-ാ-

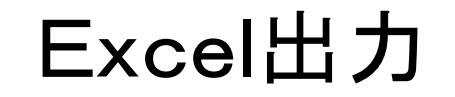

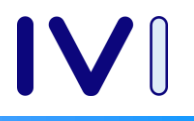

| - 🗆                             | ×                                                                                                    |
|---------------------------------|----------------------------------------------------------------------------------------------------|
| $\sim$                          | . ()                                                                                                    |
|                                 |                                                                                                    |
|                                 |                                                                                                    |
|                                 |                                                                                                    |
| 困 — L<br>パイン   チーム   <i>P</i> 損 | 」 ×<br>靴でシ: 13                                                                                                    |
|                                 | ~                                                                                                    |
| F G                             |                                                                                                    |
| ]形ID 要素種5                       | 別 ユー                                                                                                    |
| 6                               | 3                                                                                                    |
|                                 |                                                                                                    |
|                                 |                                                                                                    |
|                                 |                                                                                                    |
|                                 |                                                                                                    |
| ₽ 1 (+) : ■                     | <b>—</b>                                                                                                    |
| +                               | + 100%                                                                                                    |
|                                 | - □   F G   F G   F G   F G   F G   F G    F G    F G    F G    F G    F G    F G    F G    F G    F G    F G    F G    F G    F G    F G    F G    F G    F G    F G    F G    F G    F G    F G    F G    F G    F G    F G    F G   F G    F G   F G   F G    F G   F G    F G   F G   F G   F G    F G   F G   F G    F G   F G    F G   F G   F G   F G   F G   F G    F G   F G   F G   F G   F G   F G   F G   F G   F G   F G   F   F G   F   F G   F   F    F   F   F    F   F   F    F   F   F    F   F   F   F    F   F   F    F   F   F    F   F   F    F   F   F   F    F   F    F   F   F   F    F   F   F    F   F   F   F    F   F    F   F   F   F    F   F   F   F   F   F   F   F   F   F   F   F   F   F   F   F   F   F   F   F   F   F   F   F   F   F   F   F   F   F   F   F   F   F   F |

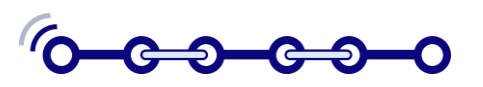

CSVファイルの保存

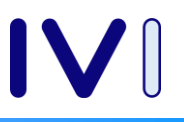

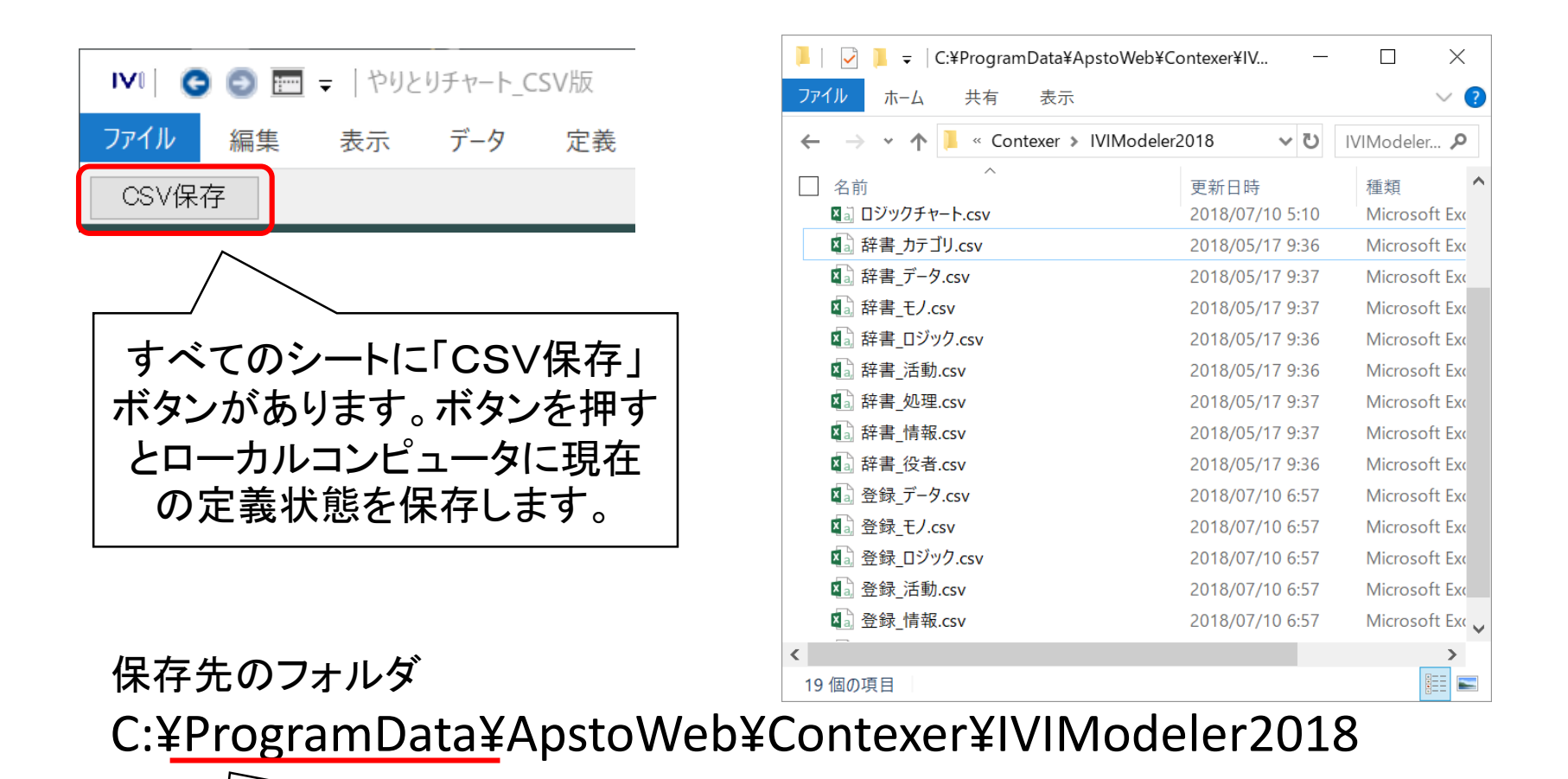

ProgramDataフォルダは初期状態では非表 示となっています。表示モードを切り替える か、直接フォルダ名を指定してください。

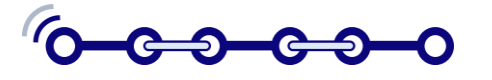

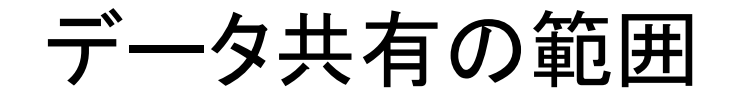

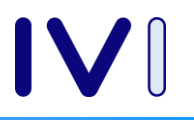

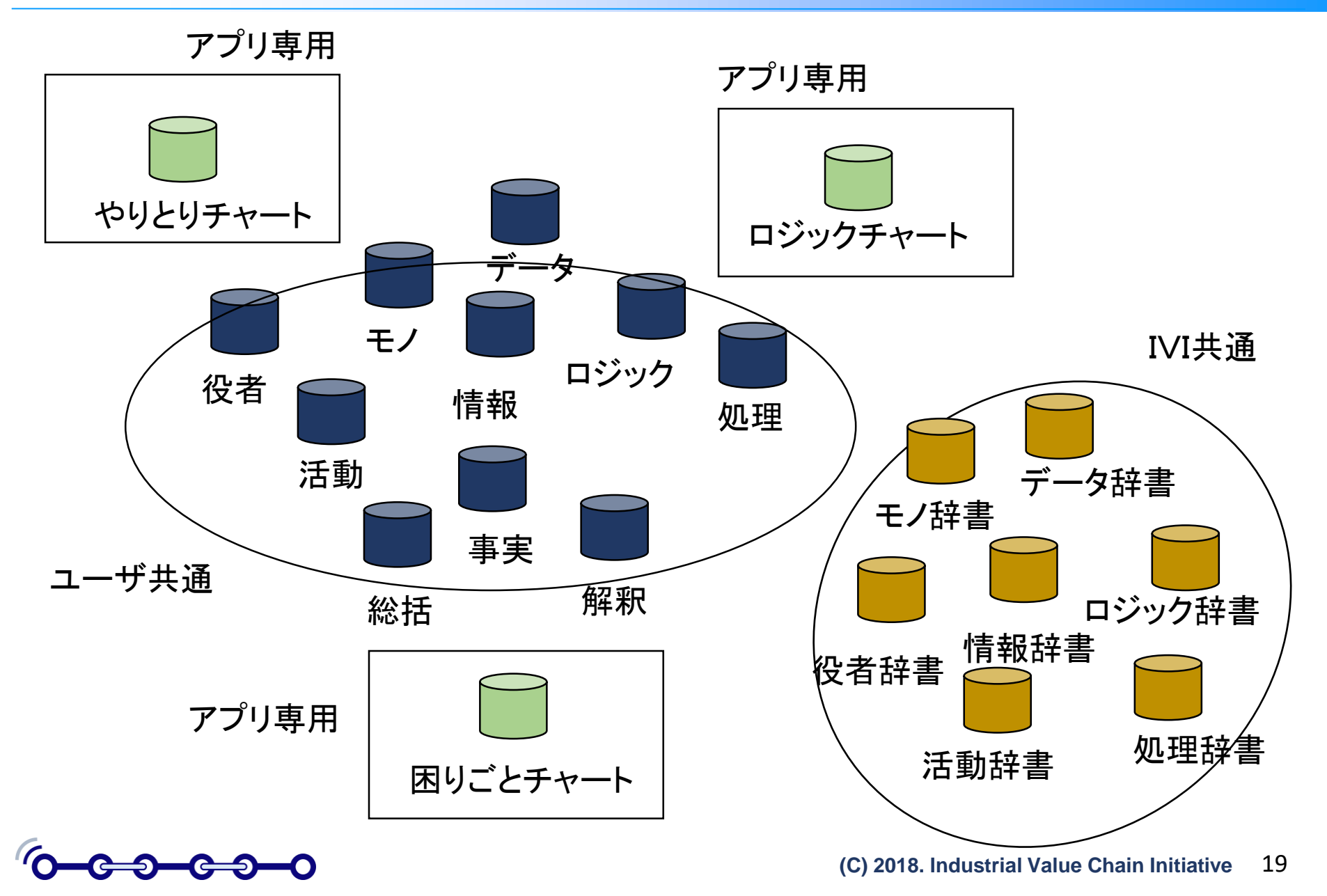

ステップ1(場面の設定)

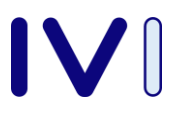

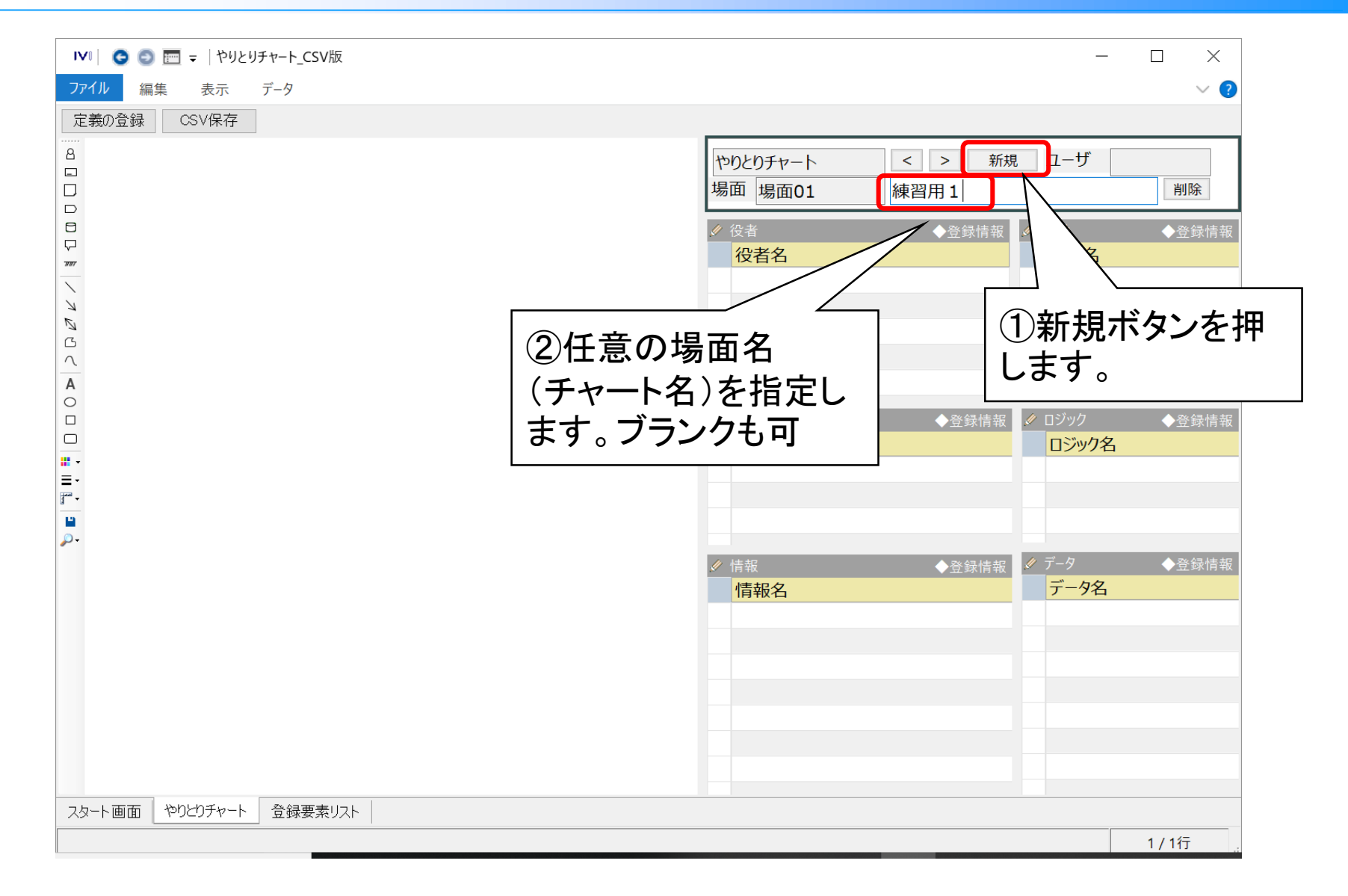

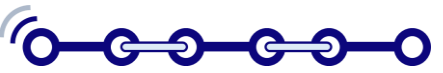

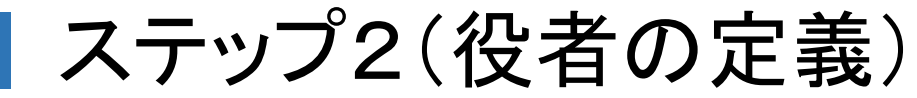

IVI C C E E = 1 やりとりチャート\_CSV版

表示

CSV保存

作業者

データ

編集

ファイル

8

۸

 $\Box$ 

7777

1 K N ദ Λ А 0 

• <u>,</u>-

定義の登録

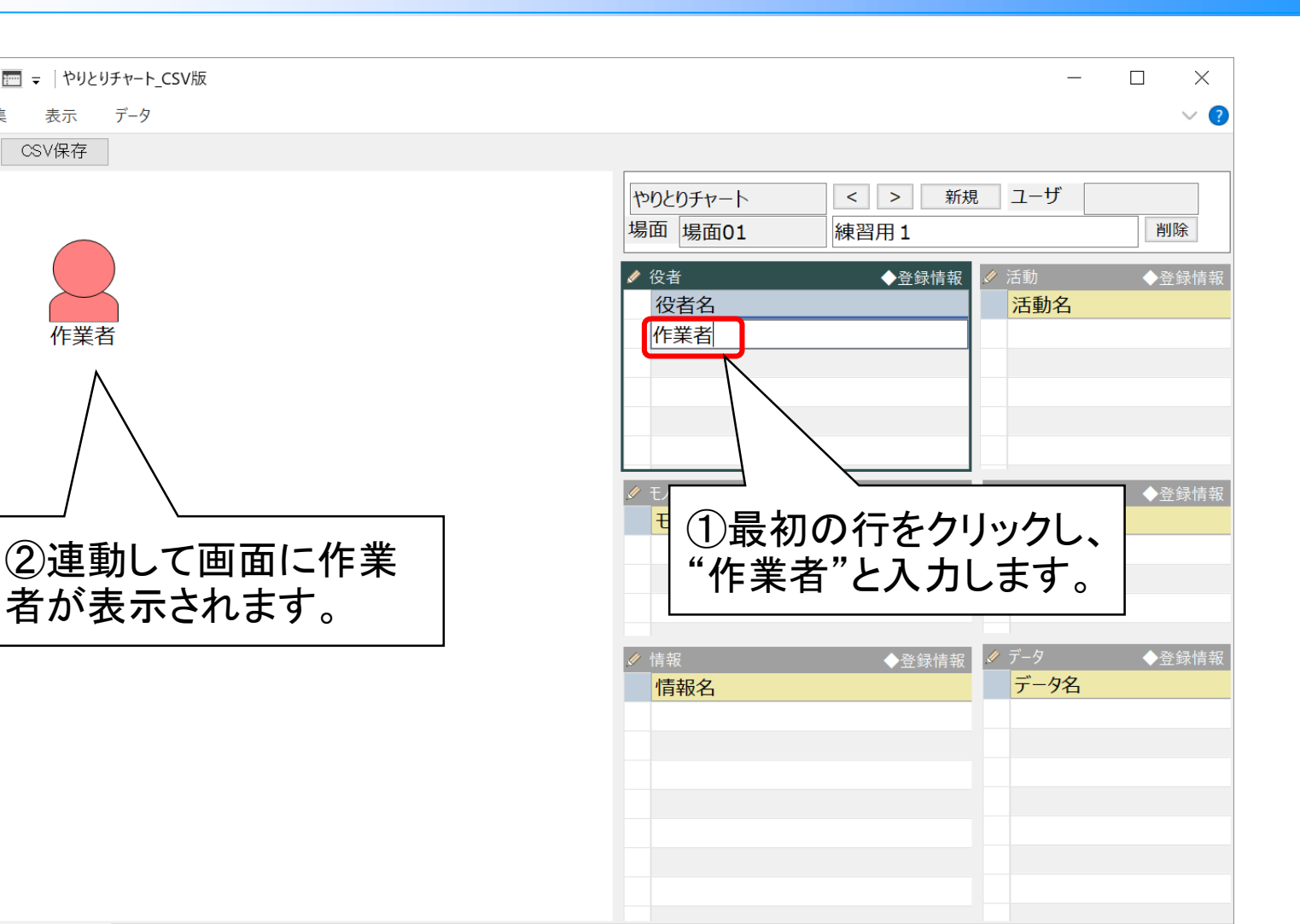

やりとりチャート スタート画面 登録要素リスト

者が表示されます。

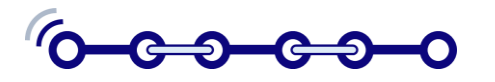

2/2行

ステップ3(活動の定義)

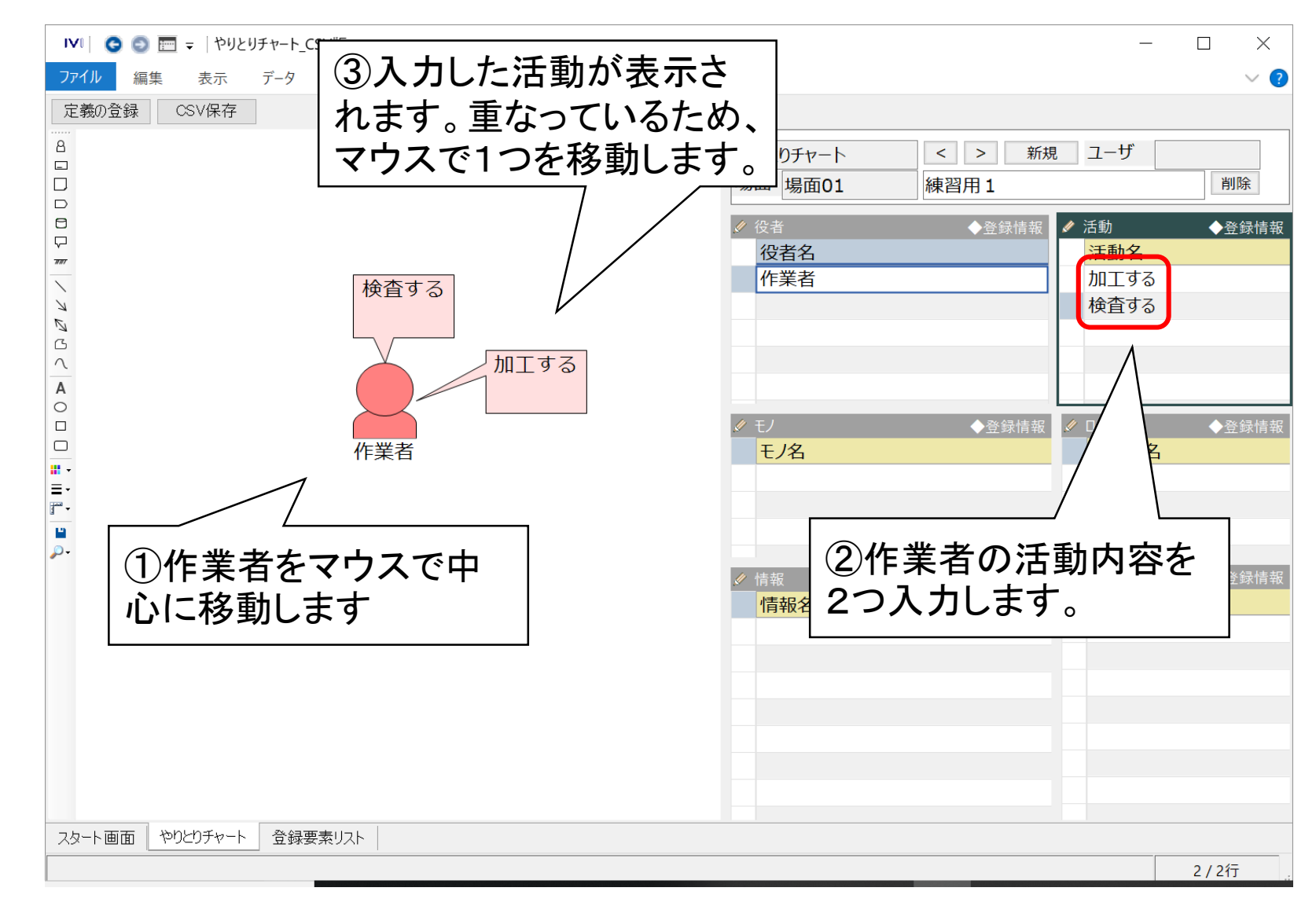

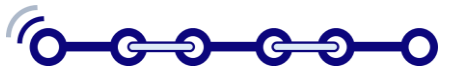

| ステップ4(モノ、情報の定義)

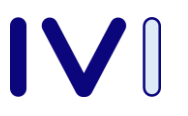

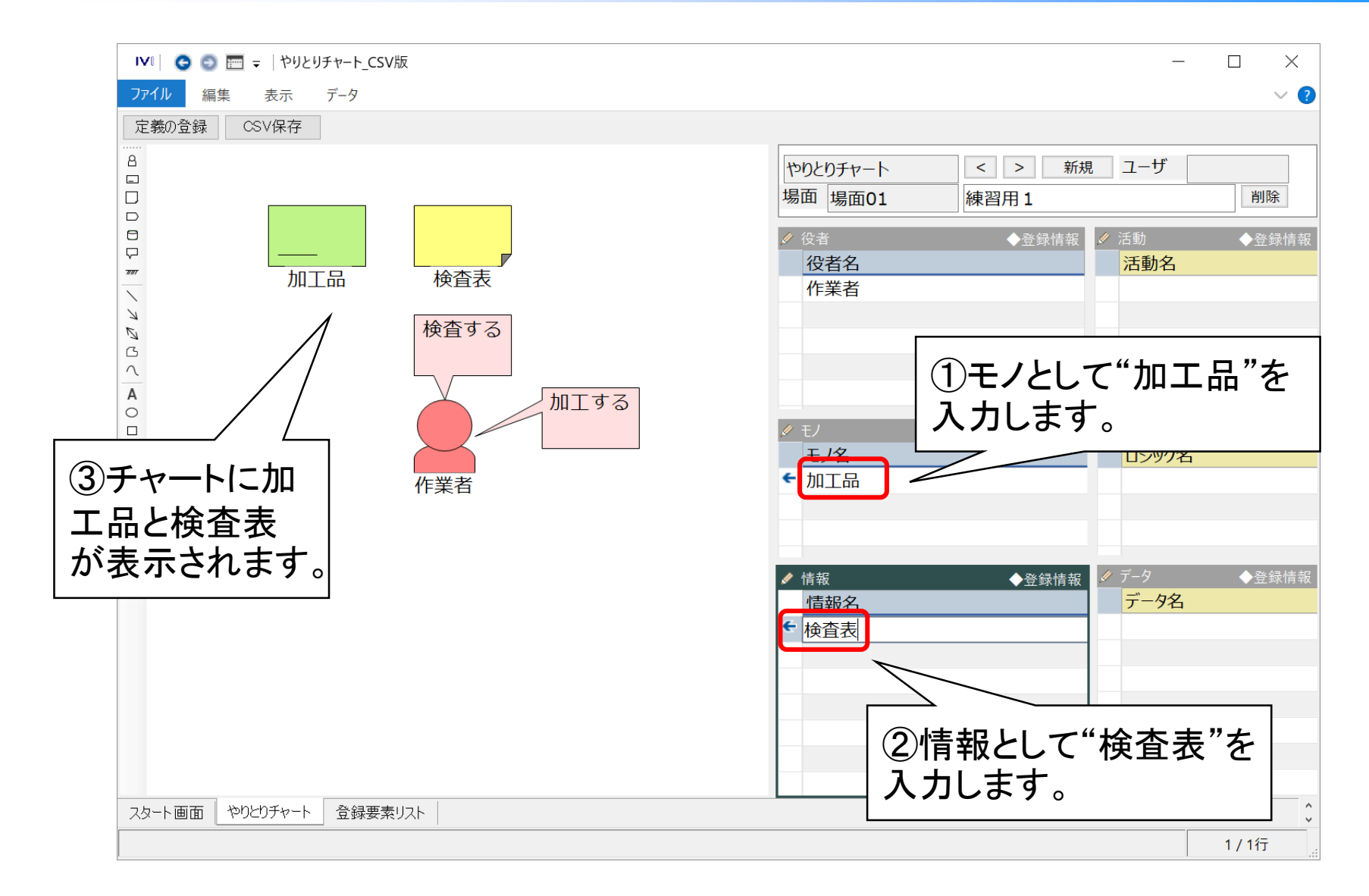

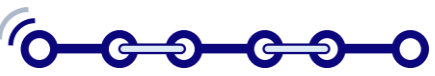

ステップ5:矢印(入出力)の定義

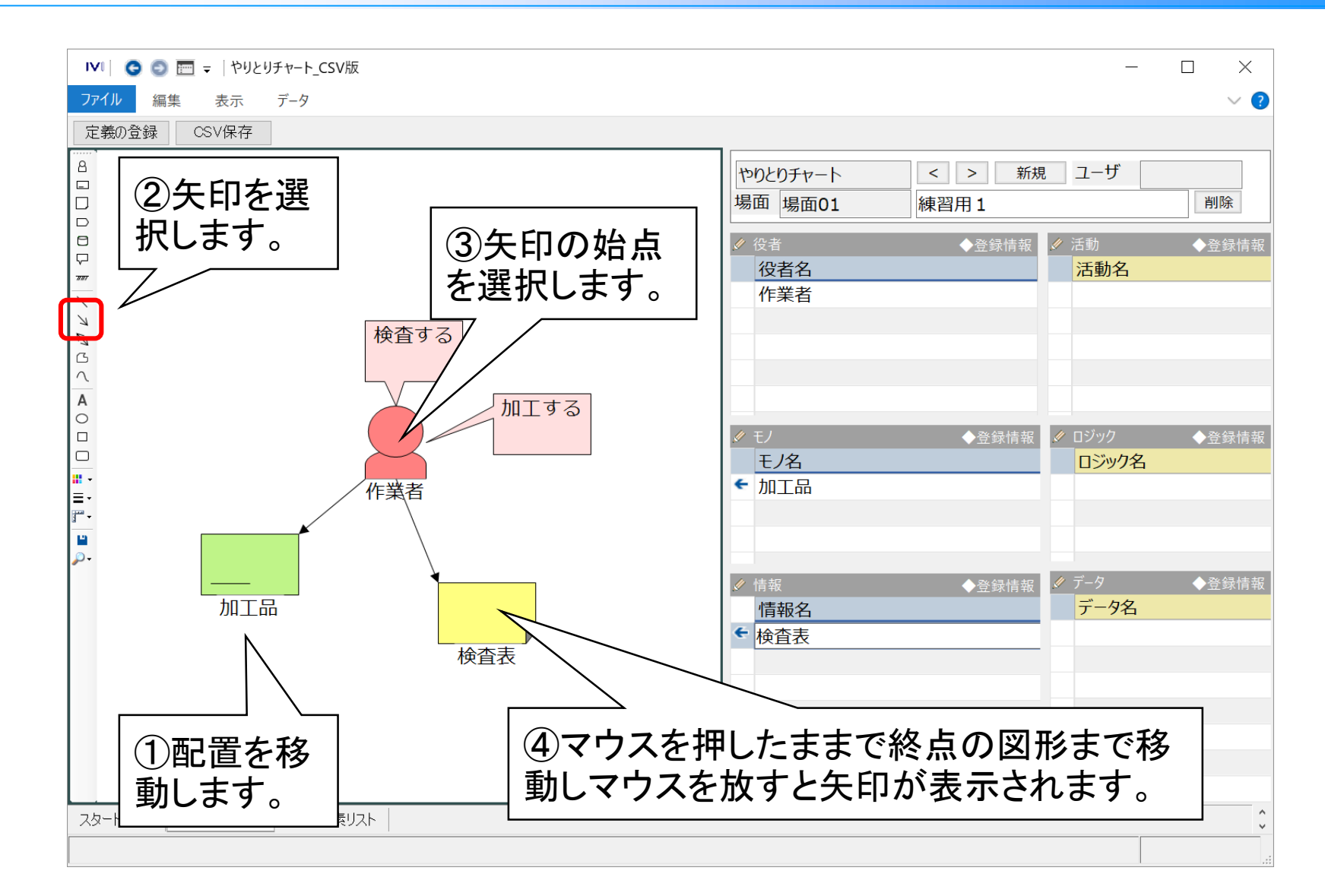

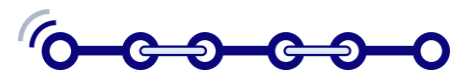

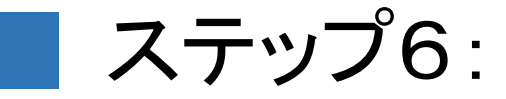

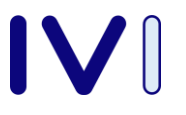

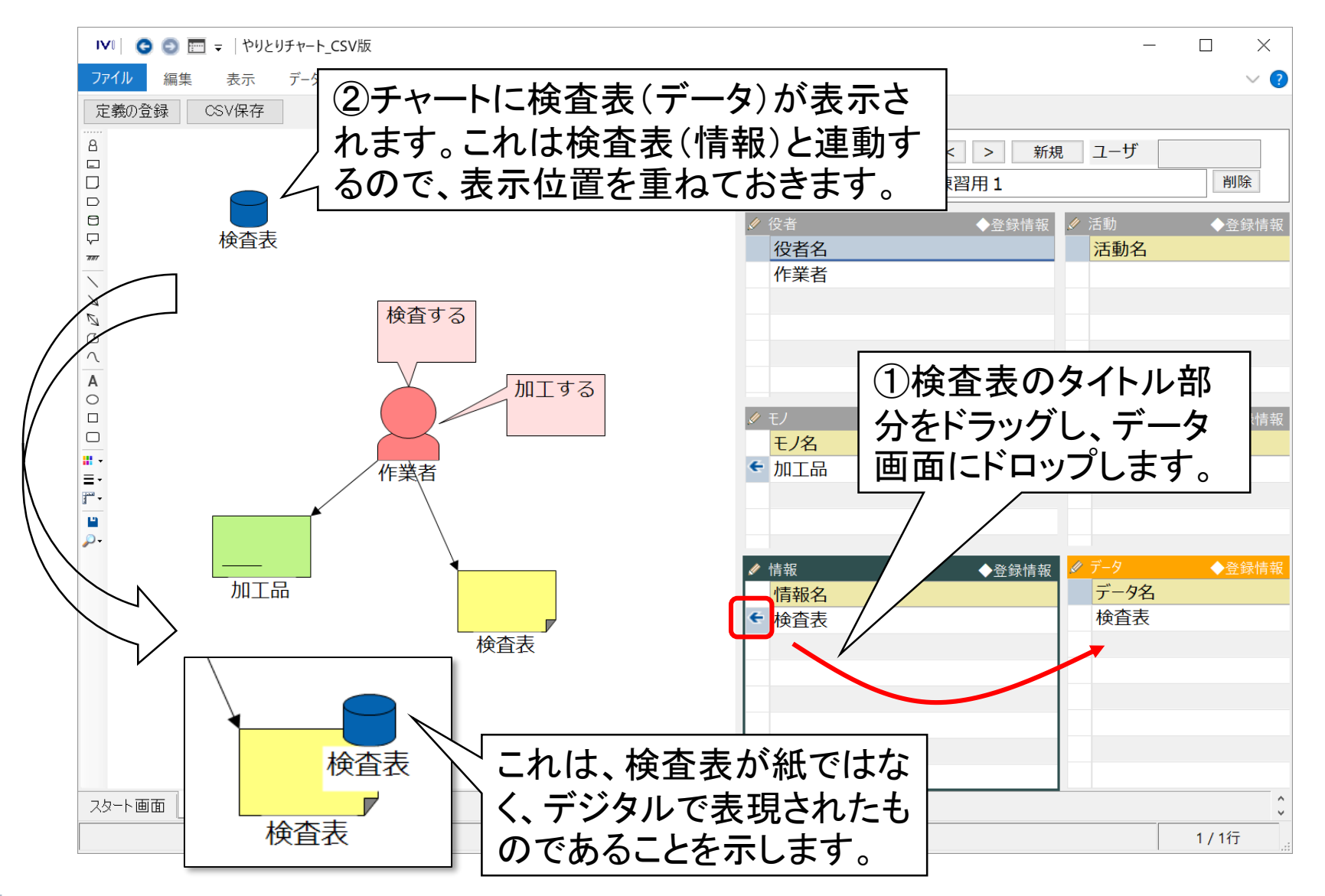

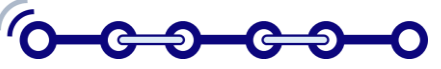

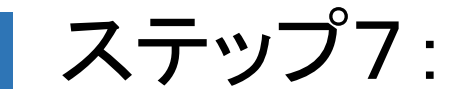

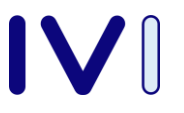

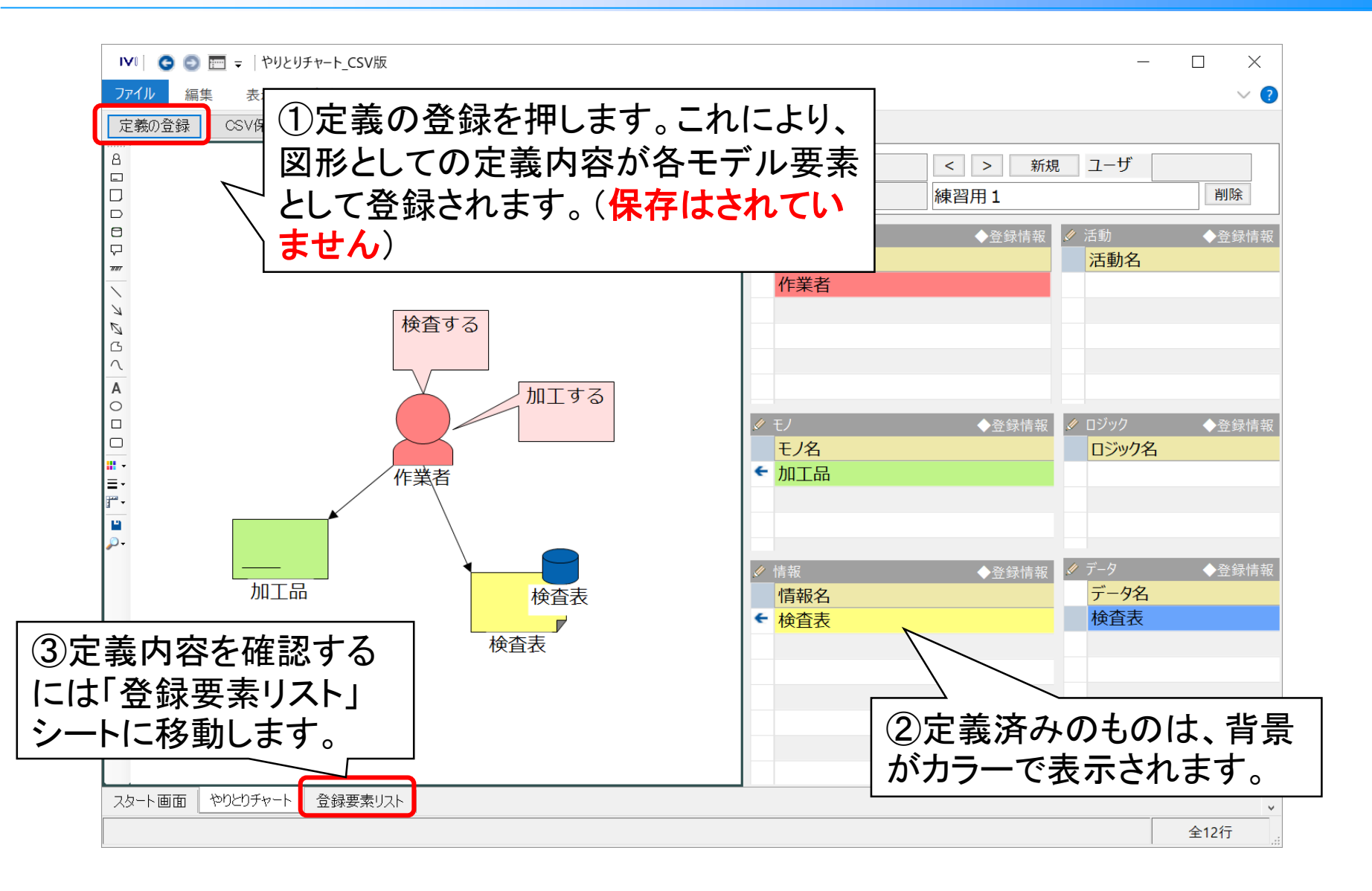

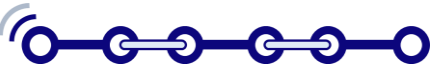

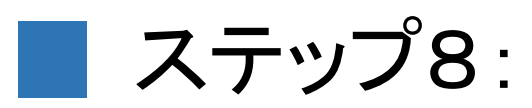

| IVI 1 2 3 =  やりとりチャート_CSV版                                                           | ふドラック                                 | <i>、</i> と ド                                    |                   | 入力補助:辞書_モノ |          |                   |         |     | $\times$ |
|--------------------------------------------------------------------------------------|---------------------------------------|-------------------------------------------------|-------------------|------------|----------|-------------------|---------|-----|----------|
|                                                                                      |                                       |                                                 |                   | 名称         | カテゴリ     | 説明                | モノ      |     | ^        |
|                                                                                      | ロツノしま                                 | <b>9</b> °                                      | *+                | ワーク        |          | 生産対               | 10016   |     |          |
| ✔ T 豆豉 Q1 _ x 小 m         ✔ H = _ Q 4           役者         役者名         説明         辞書 | <b>清報 情報名</b>                         |                                                 |                   | שעם        |          | 生産対応              | 10017   |     |          |
| 10001 作業者                                                                            | 10001 検査表                             | $ \setminus                                   $ | ۴.                | 設備         |          | 設備                | 10018   |     |          |
|                                                                                      | 7                                     | $- \setminus +$                                 | *+                | 装置         |          | 設備                | 10019   |     |          |
| ① 中美内容が表                                                                             |                                       |                                                 |                   | ロボット       |          | 設備                | 10020   |     |          |
| した我内谷が衣                                                                              |                                       | N N                                             | *                 | AGV        |          | 設備                | 10021   |     |          |
| 示されています。                                                                             |                                       |                                                 | *                 | 台車         |          | 設備                | 10022   |     |          |
|                                                                                      |                                       |                                                 | *+                | 棚          |          | 設備                | 10023   |     |          |
|                                                                                      |                                       |                                                 | •                 | œ+8        | <        | =л./==            | 10024   | >   | ×        |
|                                                                                      |                                       |                                                 | - (               |            | _ ▼ 登録_[ | コジック_表示用          | 〕 ◆辞書_□ | ジック |          |
| ✓ 登録,活動,表示用     ◆辞書,活動,補助     ✓ Y       活動     活動名     辞書                            | 「登録_七ノ_表示用<br>EJ モノ名                  | 説明                                              | 辞書                | ◆辞書_モノ<br> | ロジック     | ロジック名             | 説明      |     |          |
| 10001 検査する :                                                                         | 10001 加工品                             | /                                               |                   |            |          |                   |         |     |          |
| 10002 加上する                                                                           | · · · · · · · · · · · · · · · · · · · |                                                 |                   |            |          |                   |         |     |          |
|                                                                                      | 7                                     | (3                                              | )モノ               | の辞書        | -        |                   |         |     |          |
| (2)活動を表示する                                                                           |                                       | を                                               | ·開き               | ます。        |          |                   |         |     |          |
| には、該当する役                                                                             | 57                                    |                                                 |                   |            |          |                   |         |     |          |
| 者を選択します。                                                                             |                                       |                                                 |                   |            |          |                   | _       |     |          |
|                                                                                      |                                       | ▼登録_モノ_君                                        | 表示用<br>ノ <b>名</b> | 受阻         | (記書)     | ◆辞書_ <del>]</del> | EZ      |     |          |
|                                                                                      |                                       | 10001 加                                         | 工品                | P/0-7 J    |          | 1                 | _       | >   |          |
|                                                                                      |                                       | 10002 🗆                                         | ボット               | 設備         | 100      | 20                | 1 / 1行  |     |          |
|                                                                                      |                                       | 10002 🛛                                         | ボット               | 設備         | 100      | )20               | 1 / 1行  |     |          |

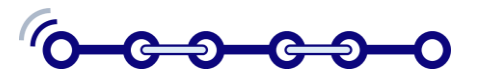

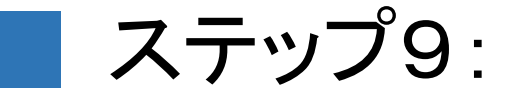

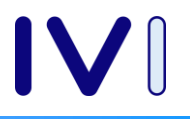

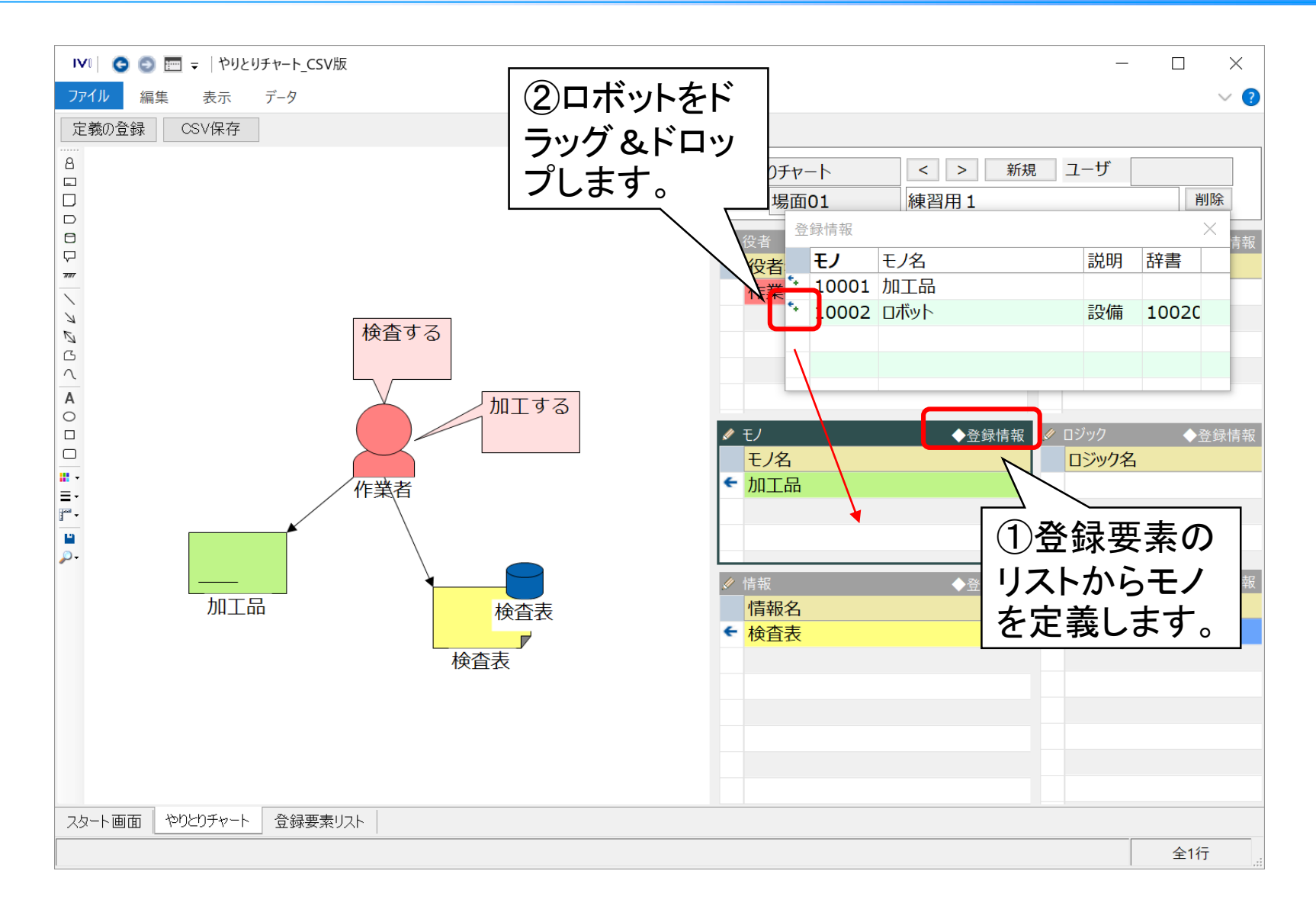

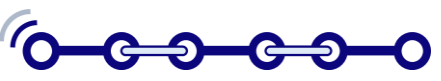

📕 ステップ10:

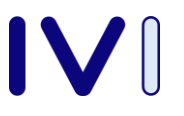

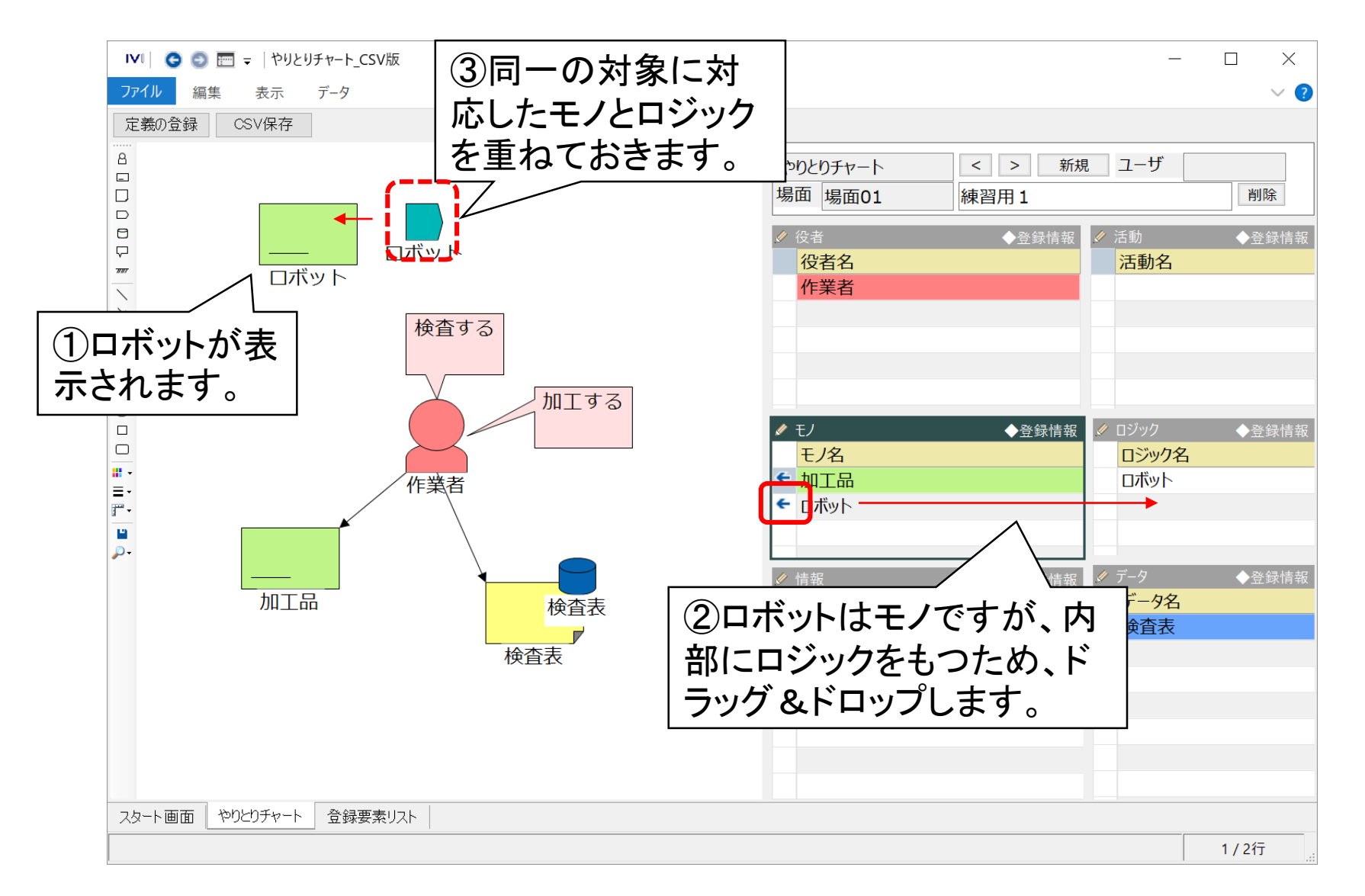

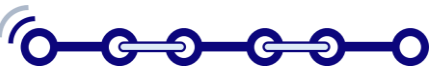

ステップ11:

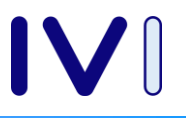

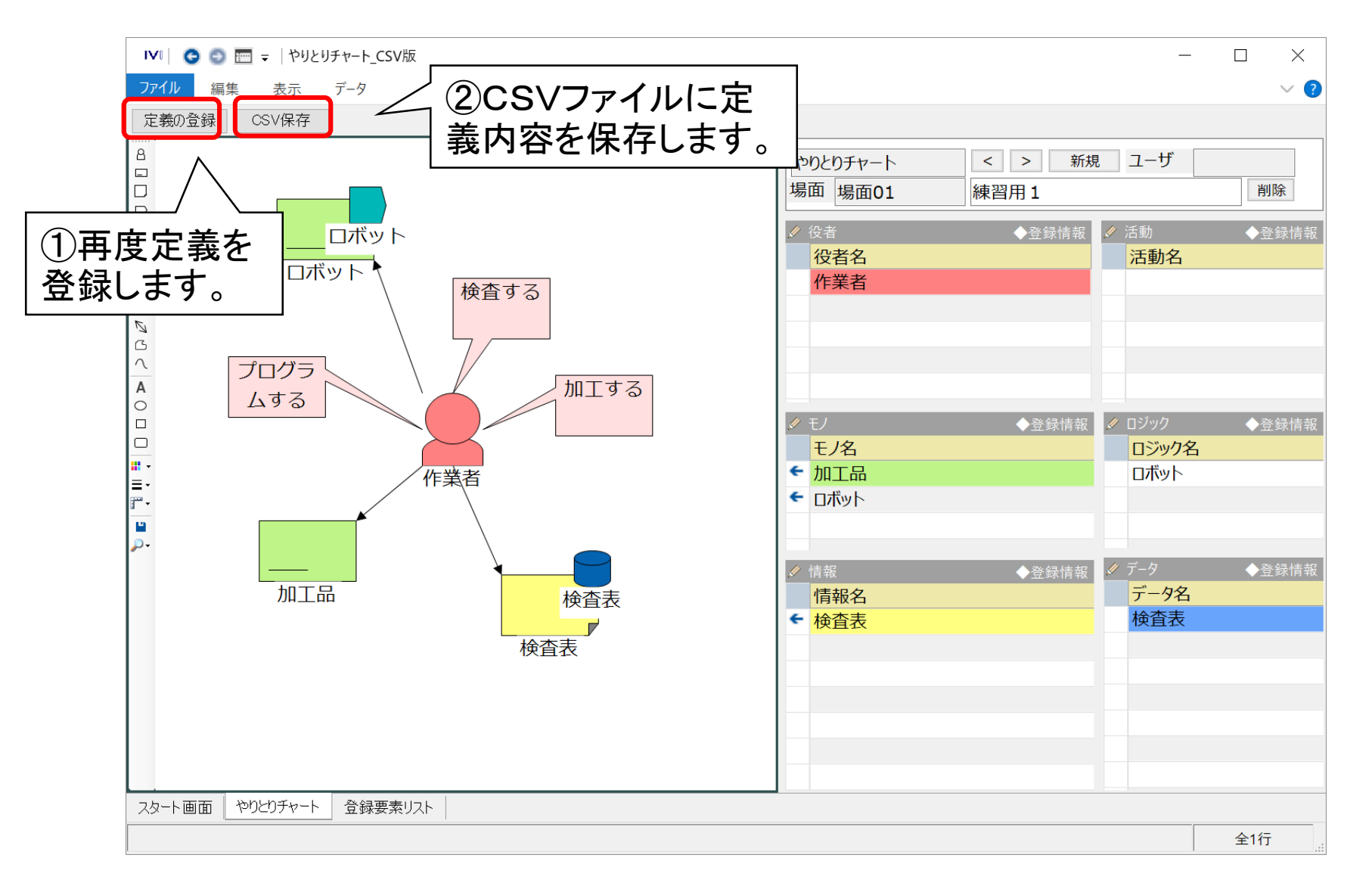

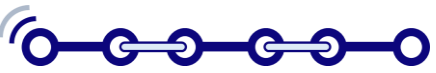

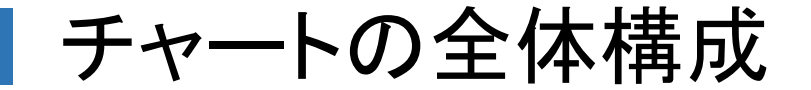

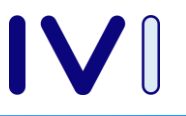

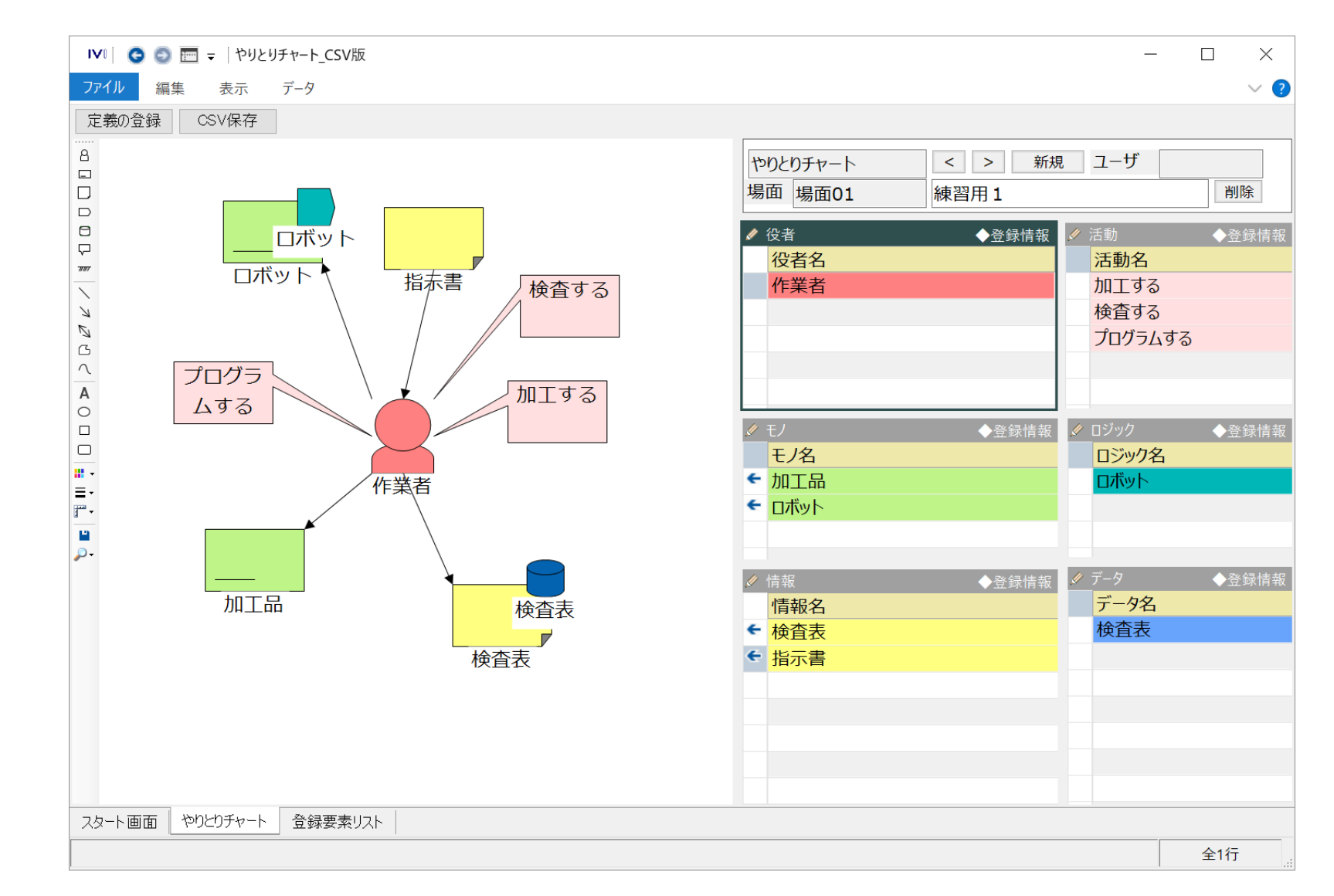

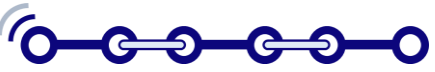

疑問点、質問など

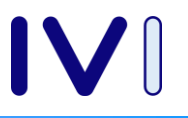

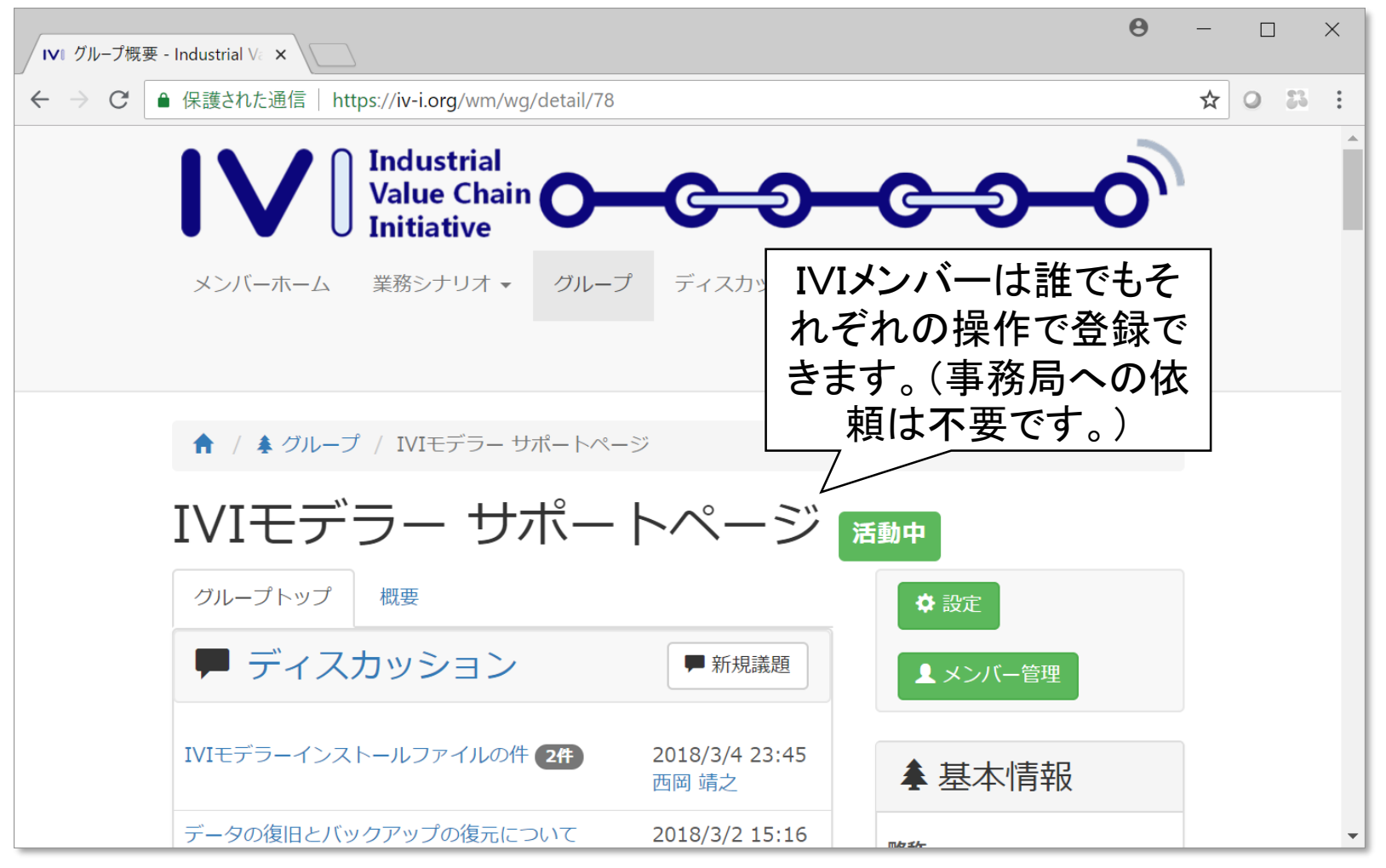

#### 会員ページ $\rightarrow$ グループ $\rightarrow$ オープングループ $\rightarrow$ IVIモデラーサポートページ

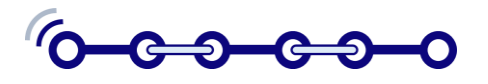